# Opladen in bulk van de kostprijs van artikelen

## Inhoud

| Waarom zou jij dit document willen lezen? | 2 |
|-------------------------------------------|---|
| Aan de slag                               | 2 |
| Aanbevolen werkwijze                      | 5 |

### Waarom zou jij dit document willen lezen?

Bij de conversie van je oud pakket naar Connect-ERP dien je zorg te dragen voor de correcte kostprijzen van je artikels, nuttig voor de berekening van een correcte marge / markup. Maar tevens onontbeerlijk voor een correcte voorraadwaardering.

Je vorig pakket had misschien niet voor elk artikel een (juiste) kostprijs gedefinieerd? Ook de centrale PIM zal je geen kostprijs aanreiken omdat geen enkel systeem weet wat jouw werkelijke kostprijs is.

In dit document wordt beschreven hoe je aan de hand van de gekoppelde leveranciersprijslijsten toch in bulk de gewenste kostprijs van (een deel van) je artikelen kunt importeren.

#### Aan de slag

Stap 1: Exporteer die (set van) artikelen waarvan je de kostprijs wil aanpassen naar een excel. Het is belangrijk dat je de optie om de gegevens bij te werken aanvinkt. Enkel de velden Naam, Interne referentie en Kost zijn nodig.

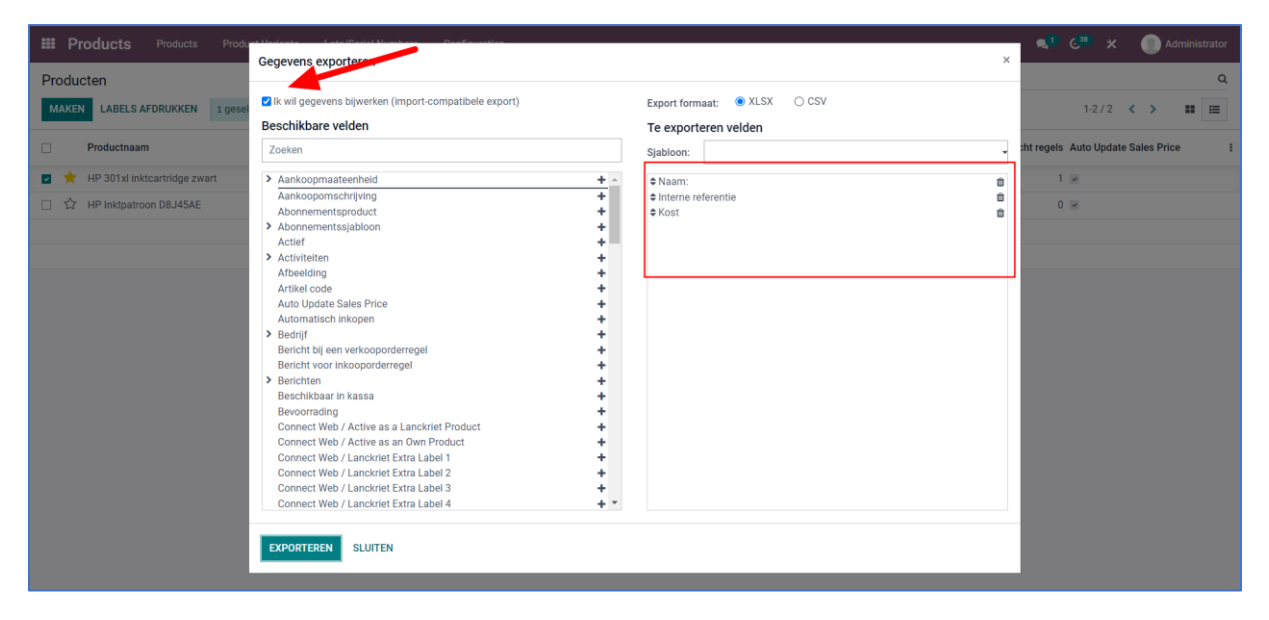

In dit voorbeeld zie je alle stappen voor 1 artikel bij wijze van illustratie.

Stap 2: Dit is de excel "A" met de huidige kostprijzen van je artikelen uit je Connect-ERP. Belangrijk zijn de kolommen in het paars.

ID: unieke interne identificatie van een artikel.

Standard\_price: kostprijs

Name en default\_code: puur informatief.

| Bestand <b>Start</b> Invoegen Pag                               | gina-indeling Formules                                         | Gegevens Con                               | troleren Beeld           | Automatiseren                     | Help                                                        |
|-----------------------------------------------------------------|----------------------------------------------------------------|--------------------------------------------|--------------------------|-----------------------------------|-------------------------------------------------------------|
| Plakken □ ~<br>v ≪<br>Klembord □ Le                             | → 11 → A^ A <sup>*</sup> =<br>+   ⊞ ~   ⊴ ~ A ~<br>ettertype 5 | E = = >> >> ~<br>E = = E E E<br>Uitlijning | eb<br>ce<br>Ei → Ei → Ci | rd →<br>% 000 500 500<br>Getal Fs | Voorwaardelijke<br>opmaak v als tabel v Celstijl<br>Stijlen |
| $\boxed{\texttt{D8} \qquad \checkmark : \times \checkmark f_x}$ |                                                                |                                            |                          |                                   |                                                             |
| А                                                               | В                                                              |                                            | С                        |                                   | D                                                           |
| 1 id                                                            | name                                                           | de                                         | efault_code              | st                                | andard_price                                                |
| exportproduct_template_<br>2 9_ffe30b31                         | 2747<br>HP 301xl inktcartride                                  | ge zwart PI                                | JCRCONSU030924           |                                   | 29.8                                                        |
| 3                                                               |                                                                |                                            |                          |                                   |                                                             |
| 4                                                               |                                                                |                                            |                          |                                   |                                                             |
| 5                                                               |                                                                |                                            |                          |                                   |                                                             |
| 7                                                               |                                                                |                                            |                          |                                   |                                                             |
| 8                                                               |                                                                |                                            |                          |                                   |                                                             |
| 9                                                               |                                                                |                                            |                          |                                   |                                                             |
| 10                                                              |                                                                |                                            |                          |                                   |                                                             |

Stap 3: Exporteer de leveranciersprijslijsten naar een excel. De optie aanvinken om de gegevens bij te werken is niet nodig. Belangrijk is wel de Prijs, Fabrikant, Productsjabloon en de Externe ID te selecteren.

|      |              |           | en Pro  |                                        | talling an                |                             | × | <b>≪</b> " € <sup>™</sup> × | Administrato |   |
|------|--------------|-----------|---------|----------------------------------------|---------------------------|-----------------------------|---|-----------------------------|--------------|---|
| Leve | erancierspri | jslijsten |         | Gegevens exporteren                    |                           |                             |   |                             | c            | 2 |
| MA   | KEN 10 gese  | lecteerd  |         | 🗌 lk wil gegevens bijwerken (im        | port-compatibele export)  | Export formaat:   XLSX  CSV |   | 1-20 / 20 📢                 |              |   |
|      | _            |           |         | Beschikbare velden                     |                           | Te exporteren velden        |   |                             |              |   |
|      | Priority     | Stock     | Hoeveel | Zoeken                                 |                           | Sjabloon:                   |   | tock And Price Update       | Source 1     |   |
|      | 2            | 107       |         | Aantal varianten                       | + -                       | ¢ Pri s                     | Ê | 2023 02:00:00               | PIM          |   |
|      | 2            | 101       |         | Barcode                                | •                         | ¢ Fabrikant                 | Û | 2023.02:00:00               | PIM          |   |
| -    |              |           |         | > Bedrijf                              | ÷                         | Productsjabloon             | Û | 1010 01.00.00               |              |   |
|      | 2            | 77        |         | Einddatum                              | *                         | Productsjabloon/Externe ID  | • |                             | LCK          |   |
|      | 2            | 107       |         | End Of Life                            | +                         |                             |   | 2023 02:00:00               | PIM          |   |
|      | 2            | 0         |         | Estimated Delivery Date                | +                         |                             |   | 2023 02:00:00               | DIM          |   |
| -    | £            | 0         |         | Externe ID                             | +                         |                             |   | 2023 02.00.00               | I- INI       |   |
|      | 2            | 0         |         | > Fabrikant                            | +                         |                             |   | 2023 02:00:00               | PIM          |   |
|      | 2            | 0         |         | Gemaakt op                             | +                         |                             |   | 2023 02:00:00               | PIM          |   |
| _    | 0            | 0         |         | GLN Code                               | ÷                         |                             |   | 2022 02.00.00               | DIN          |   |
|      | 2            | 0         |         | Has Price                              | +                         |                             |   | 2023 02:00:00               | PIM          |   |
|      | 2            | 0         |         | Hoeveelheid                            | +                         |                             |   | 2023 02:00:00               | PIM          |   |
|      | 2            | 0         |         | ID                                     | *                         |                             |   | 2023 02:00:00               | PIM          |   |
| _    |              |           |         | Inkoopaanvraagregei<br>Is in stock otv |                           |                             |   |                             |              |   |
|      | 2            | 0         |         | Korting                                |                           |                             |   |                             | PIM          |   |
|      | 2            | 0         |         | Laatst Aangepast op                    | +                         |                             |   |                             | PIM          |   |
|      | 2            | 0         |         | Laatst bijgewerkt door                 | +                         |                             |   |                             | DIM          |   |
|      | 2            | 0         |         | Laatst bijgewerkt op                   | +                         |                             |   |                             | 1.100        |   |
|      | 2            | 0         |         | Laatste inkoop                         | +                         |                             |   |                             | PIM          |   |
|      | 2            | 0         |         |                                        |                           |                             |   |                             | PIM          |   |
|      | 2            | 0         |         | SLOTTEN                                |                           |                             |   |                             | PIM          |   |
| П    | 2            | 0         |         | 0.00 Stuks                             | 0.00 D&D Distribution RSG | HP Inktpatroon D8J45AE EUR  |   |                             | PIM          | Ŧ |

Stap 4: Dit is de excel "B" met de leveranciersprijslijsten voor je artikelen uit je Connect-ERP. Belangrijk zijn de kolommen in het paars.

Prijs: jouw aankoopprijs voor een artikel bij die leverancier.

Productsjabloon/Externe ID: unieke interne identificatie van een artikel.

Fabrikant en Productsjabloon zijn louter informatief.

| Besta    | and <mark>Start</mark> Invoegen Pagina-i                            | ndeling Formules                                                                                                    | Gegevens Controleren Beeld           | Automatiseren Help                                |
|----------|---------------------------------------------------------------------|----------------------------------------------------------------------------------------------------|--------------------------------------|---------------------------------------------------|
| Pla      | $\begin{array}{c c} & & \\ & & \\ & \\ & \\ & \\ & \\ & \\ & \\ & $ | $ \begin{array}{c c} 11 & \bullet \\ \hline 11 & \bullet \\ \hline \bullet \\ \hline \bullet \\ \hline \bullet \\ \hline \end{array} \begin{array}{c} A^{*} & A^{*} \\ \hline \bullet \\ \hline \end{array} \begin{array}{c} = \\ \hline \end{array} \end{array} $ | ≡ ≡ ≫ · ¢b Stand<br>≡ ≡ ਦ ਦ ਦ ⊡ · (% | aard v<br>. % 000 000 000 000 000 000 000 000 000 |
| k        | Klembord 🕞 Lettertyp                                                | e 🖬                                                                                                    | Uitlijning 🛛 🖓                       | Getal 🛛 Stijlen                                   |
| D14      | $\sim$ : $\times \checkmark f_x$                                    |                                                                                                    |                                      |                                                   |
|          | А                                                                   | В                                                                                                    | С                                    | D                                                 |
| 1 F      | Prijs                                                               | Fabrikant                                                                                                    | Productsjabloon                      | Productsjabloon/Externe ID                        |
|          |                                                                     |                                                                                                    | [PIJCRCONSU030924] HP 301xl          | exportproduct_template_2747                       |
| 2        | 29.7                                                                | 3 Ingram RSG                                                                                                    | inktcartridge zwart                  | 9_ffe30b31                                        |
|          |                                                                     |                                                                                                    | [PIJCRCONSU030924] HP 301xl          | exportproduct_template_2747                       |
| 3        | 29.8                                                                | Despec RSG                                                                                                    | inktcartridge zwart                  | 9_ffe30b31                                        |
|          |                                                                     |                                                                                                    | [PIJCRCONSU030924] HP 301xl          | exportproduct_template_2747                       |
| 4        | 30.2                                                                | 2 Lanckriet                                                                                                    | inktcartridge zwart                  | 9_ffe30b31                                        |
| _        |                                                                     |                                                                                                    | [PIJCRCONSU030924] HP 301xl          | exportproduct_template_2747                       |
| 5        | 30.34                                                               | 1 Ingram B2B                                                                                                    | Inktcartridge zwart                  | 9_ffe30b31                                        |
| ~        | 20.4                                                                |                                                                                                    | [PIJCRCONSU030924] HP 301xi          | exportproduct_template_2/4/                       |
| 6        | 29.4                                                                | Z AISO aRSG                                                                                                    | Inktcartridge zwart                  | 9_ffe30b31                                        |
| 7        | 29.4                                                                | Also belgium B2B                                                                                                    | inktcartridge zwart                  | 0 ffe30b31                                        |
| <b>`</b> | 23.7.                                                               | Also beigium bzb                                                                                                    | [PIICRCONSU030924] HP 301x           | export product template 2747                      |
| 8        | 31.6                                                                | 3 TechData RSG                                                                                                    | inktcartridge zwart                  | 9 ffe30b31                                        |
|          |                                                                     |                                                                                                    | [PUCRCONSU030924] HP 301xl           | export .product template 2747                     |
| 9        | 31.8                                                                | ) TechData B2B                                                                                                    | inktcartridge zwart                  | 9 ffe30b31                                        |
|          |                                                                     |                                                                                                    | [PIJCRCONSU030924] HP 301xl          |                                                   |
| 10       | 33.3                                                                | Copaco B2B                                                                                                    | inktcartridge zwart                  | 9_ffe30b31                                        |
|          |                                                                     |                                                                                                    | [PIJCRCONSU030924] HP 301xl          | exportproduct_template_2747                       |
| 11       | 33.4                                                                | 7 Copaco RSG                                                                                                    | inktcartridge zwart                  | 9_ffe30b31                                        |
| 12       |                                                                     |                                                                                                    |                                      |                                                   |

Stap 5: Bepaal welke jouw kostprijs is en via de functie VLOOKUP in excel kan je de prijs uit de leveranciersprijslijsten "B" copiëren naar je artikels "A". De link tussen beide excels is de kolom ID uit "A" en de kolom Productsjabloon/Externe ID uit "B".

Stap 6: Importeer excel "A". De kostprijs van je artikelen zal nu vervangen worden door je gewenste aankoopprijs.

| Producter       Failed       Productarming zwart       Zokk         MAKEN       Immereferentie       Verkooprijs       Kost       Aamezige voorraal       Fere       Hardeschlijven<br>Laptops & desktops b2 bvoorraal       Immereferentie       Verkooprijs       Kost       Aamezige voorraal       Productina       Immereferentie       Immereferentie       Immereferentie       Verkooprijs       Kost       Aamezige voorraal       Productina       Immereferentie       Immereferentie <t< th=""><th>Q<br/>II II<br/>I</th></t<>                                                                                                    | Q<br>II II<br>I |
|----------------------------------------------------------------------------------------------------|-----------------|
| AAAKEN       A       Trilites       Grouperop       Favoriden       T2/2 < < >         Productnaam       Internerferentile       Verkoopprijs       Kost       Aanwezige vooraad       Fero       Interdeschijven       Interdeschijven                                                                                                    |                 |
| Productnaam     Interne referentie     Verkoopprijs     Kost     Aanwezige voornad     Product     Freedom     Handeschijven                 ★               HP 301xl inktcartridge zwart              PLGCC0NSU030924               52,99               29,80               6,00               Hardeschijven               Hardeschijven                                                                                                    | 1               |
| ★ HP 301xl inktoartridge zwart       PLJCRCONSU030924       52,99 €       29,80 €       6,00       Laptops & desktops b2 by vorraad        1 ≥         ☆ HP Inktpatroon D8,45AE       0,00 €       0,00 €       0,00       Products to sell on external website of the shops       0 ≥                                                                                                    |                 |
| □         ☆         HP Inktpatroon D8J45AE         0,00 €         0,00 €         0,00         Products to sell on external website of the shop@         0 ⊮           U         Voorraad > 0         @         0         #         0         #         0         #         0         #         0         #         0         #         0         #         0         #         0         #         0         #         0         #         0         #         0         #         0         #         0         #         0         #         0         #         0         #         0         #         0         #         0         #         0         #         0         #         0         #         0         #         0         #         0         #         0         #         0         #         0         #         0         #         0         #         0         #         0         #         0         #         0         #         0         #         0         #         0         #         0         #         0         #         0         #         0         #         0         #         0         #                                                                                                    |                 |
| Vooraad>0 😭                                                                                                    |                 |
| Lighter an element of the sector of the sector of the sect |                 |
| Huluge zoekopuracht opsiaan                                                                                                    |                 |
| Importeer records                                                                                                    |                 |
| Aan mijn dashboard toevoegen                                                                                                    |                 |
|                                                                                                    |                 |
|                                                                                                    |                 |
|                                                                                                    |                 |
|                                                                                                    |                 |
|                                                                                                    |                 |
|                                                                                                    |                 |
|                                                                                                    |                 |
|                                                                                                    |                 |
|                                                                                                    |                 |

### Aanbevolen werkwijze

- Vraag tijdig de koppelingen met jouw veelgebruikte leveranciers aan. Elders in de FAQs op https://connect-erp.odoo.com/ vind je hierover meer informatie. Dit geldt zowel voor Connect+ als de andere leveranciers.
- Doe de bovenstaande stappen eerst in je Staging.
- Deze stappen vereisen een basiskennis van Excel. Raadpleeg eventueel je consultant.
- Deze stappen vereisen kennis over exporteren/importeren in Odoo. Raadpleeg eventueel je consultant.
- Doe deze oefening gecontroleerd in stukken. Bijvoorbeeld per categorie en/of per merk en/of per leverancier.